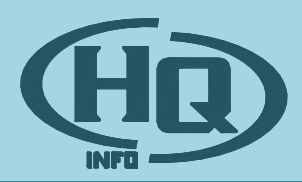

# **QuInSys WareHouse rendszer**

Felhasználói kézikönyv v1.0.29

2010.03.11. HQ-Info Informatikai Bt.

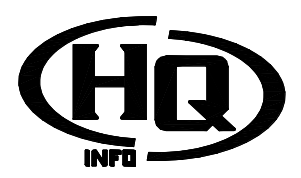

# Tartalomjegyzék

| A rendszerben használt bizonylatsorszámok                                          | 3  |
|------------------------------------------------------------------------------------|----|
| Anyagrendelés folyamatleírás                                                       | 5  |
| - Rövid folyamatleírás:                                                            | 5  |
| - Használható gyorsbillentyűk (az általános billentyűkön kívül)                    | 5  |
| - Rendelés elkészítése kézi rögzítéssel:                                           | 6  |
| - Rendelés módosítása:                                                             | 7  |
| - *Engedélyezés, ha a paraméterek alapján szükséges*. Csak jogosultsággal elérhető | 8  |
| - Rendelés nyomtatása:                                                             | 8  |
| - Visszaigazolás rögzítése:                                                        | 8  |
| - Rendelés státusz megtekintése:                                                   | 8  |
| Rendelési javaslat folyamatleírás                                                  | .9 |
| - Rövid folyamatleírás:                                                            | 9  |
| - Használható gyorsbillentyűk (az általános billentyűkön kívül)                    | 9  |
| - Javaslat készítése:                                                              | 9  |
| - Módosítás: 1                                                                     | 10 |
| - Rendelések elkészítése: 1                                                        | 11 |
| Bevételezés folyamatleírás                                                         | 12 |
| - Rövid folyamatleírás:1                                                           | 12 |
| - Használható gyorsbillentyűk (az általános billentyűkön kívül) 1                  | 12 |
| - Bevételi bizonylat fejléc kitöltése: 1                                           | 13 |
| - Cikkek felvitele a bevételezési bizonylatra 1                                    | 15 |
| - Bevitel lezárása:1                                                               | 17 |
| - Visszaszállítás: 1                                                               | 17 |
| - Hibakeresés:                                                                     | 19 |
| Értékesítés folyamatleírás                                                         | 20 |
| - Rövid folyamatleírás:                                                            | 20 |
| - Használható gyorsbillentyűk (az általános billentyűkön kívül) 2                  | 20 |
| - Ügyfélazonosítás:                                                                | 21 |
| - Foglalások/rendelések hozzáadása 2                                               | 22 |
| - Értékesítés lezárása 2                                                           | 24 |
| - Hibakeresés:                                                                     | 25 |

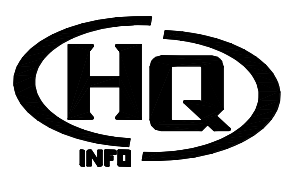

# A rendszerben használt bizonylatsorszámok

www.hq-info.hu

| - Számla:                                | 2007–01SK000001<br>2007 évszám<br>01 telephelykód<br>S sorszámkód<br>K fizetési mód<br>000001 sorszám      |
|------------------------------------------|----------------------------------------------------------------------------------------------------|
| - Pénztárbizonylat:                      | 2007–01PB000001<br>2007 évszám<br>01 telephelykód<br>P Pénztárbizonylat<br>B Típus (B/K)<br>000001 sorszám |
| - Bevétjegy:                             | BE01000001 (01 jelöli a telephelykódot)                                                                    |
| <ul> <li>Visszaszállító jegy:</li> </ul> | ST01000001 (01 jelöli a telephelykódot)                                                                    |
| - Kiírási jegy:                          | SZ01000001 (01 jelöli a telephelykódot)                                                                    |
| - Szállítólevél:                         | BA01000001 (01 jelöli a telephelykódot)                                                                    |
| - Raktárközi kivét:                      | KI01000001 (01 jelöli a telephelykódot)                                                                    |
| - Raktárközi vissza:                     | VI01000001 (01 jelöli a telephelykódot)                                                                    |
| - Rendelés:                              | RE01000001 (01 jelöli a telephelykódot)                                                                    |
| - Rovancs bizonylat:                     | RO01000001 (01 jelöli a telephelykódot)                                                                    |
| - Leltár bizonylat:                      | LE01000001 (01 jelöli a telephelykódot)                                                                    |
| - Árajánlat:                             | AA01000001 (01 jelöli a telephelykódot)                                                                    |

A bizonylatokhoz tartozó nyomtatványok a beépített nyomtatványszerkesztővel tetszőlegesen átalakíthatók a megrendelő igényei szerint.

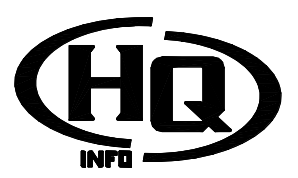

Általánosan, minden fejléces ablakban elérhető gyorsbillentyűk leírása

# - F1 Segítség: Ezen dokumentáció megnyitása

- **F2 Törzsek**: A lenyíló menüből kiválaszthatjuk (billentyűzet le-fel nyilak illetve egér segítségével), hogy melyik törzsablakot kívánjuk megnyitni. Sok ablak elérése jogosultsághoz kötött

- **F3 Főablakok**: A lenyíló menüből kiválaszthatjuk (billentyűzet le-fel nyilak illetve egér segítségével), hogy melyik főablakot kívánjuk megnyitni. Sok ablak elérése jogosultsághoz kötött

- F4, F5, F6, F7: minden ablakban saját jelentéssel rendelkezik

- **F8 Beállítások**: A lenyíló menüből kiválaszthatjuk (billentyűzet le-fel nyilak illetve egér segítségével), hogy melyik beállítás ablakot kívánjuk megnyitni. Sok ablak elérése jogosultsághoz kötött

- F9 Üzenetek: Az Üzenetek olvasása ablakot nyitja meg

- **F10 Bezárás**: A főablak bezárása. Ha több főablak nincsen nyitva, a programból is kilép (az egyéni beállításokban beállítható, hogy erről figyelmeztető kérdéssel értesítsen-e)

A Shift billentyű 1 másodperces lenyomására újabb lehetőségek jelennek meg. Fontos, hogy ha ismerjük a használni kívánt kombinációt, nem kell az 1 másodpercet kivárni, egyből nyomhatjuk a Shift billentyű mellé a kívánt funkcióbillentyűt

- **Shift+F1 Névjegy**: A Névjegy ablak megnyitása. Itt megtekinthetjük a program verziószámát és egyéb adatait

- Shift+F2 Cikkinfo: A Cikkinformációk ablak megnyitása (főablakokból is elérhető)

- **Shift+F3 Nyitott ablakok**: Lista megjelenítése az összes nyitva levő munkaablakról. A lenyíló menüből kiválaszthatjuk (billentyűzet le-fel nyilak illetve egér segítségével), hogy melyik ablakhoz kívánunk visszatérni

- Shift+F4, Shift+F5, Shift+F6, Shift+F7: minden ablakban saját jelentéssel rendelkezik

- **Shift+F8 Tevékenységnapló**: A tevékenységnapló ablakot nyithatjuk meg, melyben saját, illetve külön jogosultsággal mások tevékenységeit tekinthetjük meg

- Shift+F9 Üzenet írása: Az üzenet írása ablak jelenik meg

- **Shift+F10 Kijelentkezés**: az összes megnyitott ablak automatikusan bezáródik, és a bejelentkező képernyő jelenik meg. *Használata ajánlott többek által hozzáférhető számítógépen, mivel mindenki felel a saját belépési kódjával elvégzett tevékenységekért, és a kijelentkezés megakadályozza a visszaélést* 

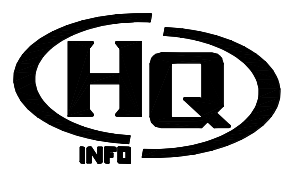

# Anyagrendelés folyamatleírás

### - Rövid folyamatleírás:

- Rendelés elkészítése
  - Kézi anyagrendelés:
    - <u>Fejléc</u>
    - Tételek
    - Rendelési javaslat (rendelési javaslat ablak)
      - Javaslat készítése
      - Módosítás, kézi tételek hozzáadása
  - Rendelések elkészítése
- <u>Rendelés módosítása</u> (ha szükséges)
- Engedélyezés (ha szükséges)
- Nyomtatás
- Visszaigazolások rögzítése
- Státusz megtekintése

### - Használható gyorsbillentyűk (az általános billentyűkön kívül)

- F4 Új rendelés: új rendelés felviteli ablak megnyitása
- F5 Nyomtatás: rendelés kinyomtatása
- F6 Státusz: Státusz szűrés, azaz lehetséges kiválasztani, hogy a nyitott vagy beérkezett rendelések jelenjenek meg a listában
- F7 Engedélyezés: \*Paramétertől függően, ha a folyamat része az engedélyezés, akkor itt végezhető el\*
- Shift+F4 Módosít: a kiválasztott rendelés módosítása
- Shift+F5 Töröl: a kiválasztott rendelés törlése (jogosultságfüggő)
- Shift+F6 Visszaigazolás: visszaigazolás beviteli ablak megnyitása
- Shift+F7 Rendelési javaslat: a Rendelési javaslat ablak megnyitása

Vissza az anyagrendelés folyamathoz

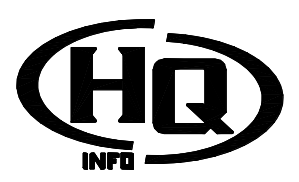

| R | endelés pozíci | ók          |            |                             |         |          |              | 1            |                         | -              | x   |
|---|----------------|-------------|------------|-----------------------------|---------|----------|--------------|--------------|-------------------------|----------------|-----|
|   | Megrendeléssz  | zám:        | Új         |                             | Külső:  | 12345    |              | P            | énznem:                 | Ft             | -   |
|   | Száll ító:     |             | KISS ARANH | KA                          |         |          |              | Új H         | atáridő:                | 2010.03.19     |     |
|   | Megjegyzés:    |             |            |                             |         |          |              |              |                         |                |     |
|   |                |             |            |                             |         | <i>,</i> | 4            | (            |                         | ·              | -1  |
|   | Poz. C         | ikkszám     |            | Megnevezés                  | TRUN    | Menn     | yiség ME     | <u> </u>     | ettó egys.ár            | Visszaig.      | IM  |
|   | 1 1            | 11<br>66004 |            | HUTU-FURD<br>Vízhí)tő - KIA | IBAN    |          | 12 DB        |              | 1 111<br>5 555          |                | - 1 |
|   | - 0            |             |            |                             |         |          | 0 00         |              | 5 555                   |                |     |
|   | 4              |             |            |                             |         |          |              |              |                         |                |     |
|   |                |             |            |                             |         |          |              |              |                         |                | -   |
|   |                |             |            |                             |         |          |              |              |                         | 1              | /2  |
|   | Pozíció        |             | Cikkszám   | 2220001                     | 12      |          |              | Kushuseté    |                         |                |     |
|   | Manual for     |             |            | 3330001                     | -1-1-   |          |              | Kupiurigia   | arcsa<br>Galladaalaalaa | h - Alerada    | _   |
|   | wennyiseg:     |             | 6 00       | ivetto egy                  | /segar: |          | PT -         | Entesito     | est kerek, na           | a beerkezik    |     |
|   | Megjegyzés:    |             |            |                             |         | Rendelés | i cikkszám:  |              |                         |                |     |
|   |                |             |            |                             | Hor     | néad     |              |              |                         |                |     |
|   |                |             |            |                             | 1102    | .2000    |              |              |                         |                | )   |
|   | Készlet:       |             |            |                             |         |          | Össz. ren    | delt érték:  |                         | 41             | 107 |
|   | Telephely      | K           | észlet Fo  | oglalt Vevő                 | ire 9   | Szabad   | Bizomá       | Szállítón    | Rendelve                | Biz. kap       |     |
|   | Prim Vol Trade | Kft         | 0 db       | 0 db                        | 0 db    | 0 db     | 0 db         | 0 db         | 0 db                    | 0 db 0         |     |
|   | Quattro        |             | 0 db       | 0 db                        | 0 db    | 0 db     | 0 db         | 0 db         | 0 db                    | 0 db           |     |
|   | Budapest QBo   | lt          | 0 db       | 0 db                        | 0 db    | 0 db     | 0 db<br>0 db | 0 db<br>0 db | 0 db                    | u ano<br>U ano |     |
|   |                |             |            |                             |         |          |              |              |                         |                |     |
|   |                |             |            | Menté                       | s       |          | Mégse        |              |                         |                |     |

# - Rendelés elkészítése kézi rögzítéssel:

Az F4 új rendelés gomb megnyomásával megjelenik a rendelés felviteli ablak. A kitöltendő adatok:

- Fejléc:
  - Szállító neve. A szállító kiválasztása többféleképpen történhet:
    - a "…" gombra kattintva (illetve Alt+. kombinációval), és a listából az ügyfelet kikeresve
    - a teljes nevet begépelve

- ha a nevet csak elkezdjük írni, illetve több azonos név van, segédlistából kell választani

- ha az ügyfél még nem szerepel a törzsben, és van jogosultságunk erre, az Új gombra kattintva (illetve Alt+j kombinációval) felvihetjük

- Küldő rendelésszám. Ha kívánjuk, megadhatjuk, de nem kötelező

- Pénznem: amennyiben a program több pénznem kezelésére van beállítva, kiválaszthatjuk a megfelelőt. Alapértelmezett érték mindig "Ft". Ha már vittünk fel tételt, nem módosítható

- Határidő: adjuk meg a kívánt szállítási határidőt. Amennyiben az évszám az idei évvel megegyezik, elegendő a hónap és napot megadni, pl. 0312 formátumban (március 12). A program alapértelmezetten felajánlja a mai napot

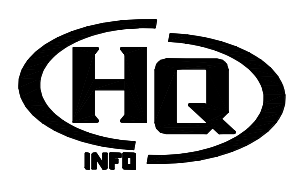

- Tételek:

- Cikkszámazonosítás. Ez többféleképpen történhet:

- pontos külső cikkszámot begépelve és ENTER-t nyomva

- pontos belső cikkszámot begépelve és ENTER-t nyomva

- külső vagy belső cikkszám, *\*illetve paraméterezéstől függően az 1. megnevezés\** elejét begépelve és ENTER-t nyomva, a program segédlistát hoz fel az egyező cikkekről, ebből a listából választhatunk

- a "…" gombra kattintva (illetve Alt+. kombinációval), és a listából a cikket kikeresve

- ha a cikk még nem szerepel a törzsben, és van jogosultságunk erre, az Új gombra kattintva (illetve Alt+j kombinációval) felvihetjük

- az "i" gombra kattintva (illetve Alt+i kombinációval) megtekinthetjük a cikk kartonját
 - az ablak alján található listában a készletadatokat látjuk minden olyan telephellyel kapcsolatban, melyre betekintési jogosultságunk van. A lista egyes soraira jobb gombbal kattintva megtekinthetjük a tételes adatokat (pl kinek foglalva, kinél van szállítón, mikori határidővel rendelve stb)

- Mennyiség: 0-nál nagyobb szám

Nettó egységár: a megrendelésen szereplő ár. Ha az adott ügyfél és cikk viszonylatában van beszállítói árlista, akkor a program az alapján felajánlja az árat. Ha nincs árlista, de volt már korábban beérkezés, felajánlja az utolsó bevételezési árat
Megjegyzés: bármilyen, tetszőleges megjegyzés. Ez később megtekinthető, a megrendelésen is megjelenik

 - A "hozzáadás" gomb, illetve a kitöltésben bárhol tartva az Alt+Enter kombináció elmenti a sort. A program figyelmeztet, ha szükséges adat (pl mennyiség, cikkszám stb) hiányzik. A mentéssel az adatok a középen található tétellistába kerülnek, a kurzor pedig visszakerül a cikkszám mezőre

- Tételek módosítása: a módosítani kívánt tételen duplán kattintva illetve jobb gomb/módosítást nyomva a tétel betöltődik a pozíció ablakba, és módosíthatjuk. *\*Ha paramétertáblától függően, a folyamat része a tételes engedélyezés, a módosítással töröljük a tételre esetleges megadott engedélyt. A program erre figyelmeztet is\** 

- Tétel törlése: A törölni kívánt tételen jobb gomb/töröl menüpontot választva eltávolíthatjuk a listából

- A tételek rögzítésének befejeztével a Mentés gomb segítségével menthetjük a rendelést

Vissza az anyagrendelés folyamathoz

# - Rendelés módosítása:

- Shift+F4 lenyomásával módosíthatjuk a rendelést. Ezt csak akkor tehetjük meg, ha még nem érkezett be, és a módosításra jogosultságunk van. *\*Ha paramétertáblától függően, a folyamat része a rendelésenkénti engedélyezés, a módosítással töröljük az esetleges megadott engedélyt. A program erre figyelmeztet is\** 

- Shift+F5 lenyomásával törölhetjük a teljes rendelést. Ezt csak akkor tehetjük meg, ha még nem érkezett be, és a törlésre jogosultságunk van. Ha a rendelés már ki van nyomtatva, akkor nem törölhetjük, csak beérkezettként jelölhetjük (azaz nem fog bevételezéskor megjelenni) *Vissza az anyagrendelés folyamathoz* 

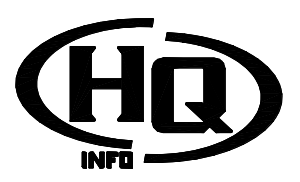

# - \*Engedélyezés, ha a paraméterek alapján szükséges\*. Csak jogosultsággal elérhető

- Tételes engedélyezés: megjelenik a megrendelés felviteli ablak, de a tételeken nem lehet módosítani. Minden tételről megtekinthetjük a készletinformációkat, a rendelési adatokat, és a rendelésnél felvitt megjegyzést. A program sorban jeleníti meg a tételeket, de a listában kattintva nekünk is lehetőségünk van navigálni. A következőek közül választhatunk

- F2 Jóváhagy, illetve már jóváhagyott tételen állva F2 Visszavon: jóváhagyjuk az
- adott tételt, illetve visszavonjuk a jóváhagyást. A program a következő tételre lép
- F3 Tovább: a jóváhagyás módosítása nélkül továbblépünk
- F4 Megjegyzés: lehetőségünk van megjegyzést rögzíteni, amit a rendelést végző
- dolgozó a megrendelés státuszlistáján illetve a megrendelés módosításakor lát
- A rögzítés befejeztével a Mentés gomb segítségével menthetjük az állapotot

- Rendelésenkénti engedélyezés: egy ellenőrző kérdés után a rendelés engedélyezett státuszba kerül

Vissza az anyagrendelés folyamathoz

### - Rendelés nyomtatása:

- a rendelés nyomtatási képe megjelenik a képernyőn, a "nyomtatás" gombbal kinyomtathatjuk

- \*paraméterektől függően nyomtatásra csak engedélyezés után van lehetőség\*

Vissza az anyagrendelés folyamathoz

#### - Visszaigazolás rögzítése:

-SHIFT+F6 Megjelenik a visszaigazolás rögzítési ablak. A kiválasztott rendelés tételeihez rögzíthetjük sorban a visszaigazolásokat, miközben látjuk az eredeti tételeket is. A program sorban jeleníti meg a tételeket, de a listában kattintva nekünk is lehetőségünk van navigálni. A következő lehetőségeink vannak:

- Visszaigazolt mennyiség: amennyiben eltér a rendelt mennyiségtől bármelyik irányban, írjuk felül

- Visszaigazolt egységár: ha eltér a rendelési ártól, írjuk felül

- Határidő: ha a visszaigazolás tartalmaz határidőt, és az a rendelés eredeti határidejétől eltér, adjuk meg

- A "Mehet" gombra kattintva aktualizálhatjuk a változásokat. A program automatikusan a következő tételre lép
- A "Mentés" gombra kattintva menthetjük el a rögzítés eredményét

- A "Mégse" gombra kattintva, illetve ESC billentyűt nyomva mentés nélkül bezárhatjuk az ablakot

Vissza az anyagrendelés folyamathoz

### - Rendelés státusz megtekintése:

- a rendelések ablakban a kiválasztott rendelésen duplán kattintva vagy ENTER-t ütve megkapjuk a státuszlistát. Ebből információt szerezhetünk a rendelés tartalmáról, a visszaigazolásokról és *\*paramétertől függően az engedélyezés helyzetéről\** 

Vissza az anyagrendelés folyamathoz

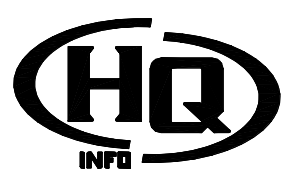

# Rendelési javaslat folyamatleírás

### - Rövid folyamatleírás:

- Javaslat készítése
  - Módosítás, kézi tételek hozzáadása
  - Rendelések elkészítése

# - Használható gyorsbillentyűk (az <u>általános billentyűkön</u> kívül)

- F4 Javaslat készítése: a rendelési javaslat elkészítése
- F5 Rendelések készítése: a képernyőn szereplő tételekből rendelések készítése
- F6 Új tétel: kézzel új cikk hozzáadása
- F7 Tétel módosítása: egy tétel kézi módosítása
- Shift+F7 Tétel törlése: egy tétel eltávolítása a listából

### - Javaslat készítése:

- a program kiüríti a listát, ha nem volt üres

 a program egy képlet segítségével feltölti a listát: azok a cikkek kerülnek a listába, ahol telephelyi készlet+szállítói rendelés<minimum készlet+vevői foglalás+vevői rendelés</li>
 amelyik cikk szerepel beszállítói árlistában, az azok közül elérhető legolcsóbban szállító partnert javasolja

- ha a cikk nem szerepel beszállítói árlistában, azt a partnert tűnteti fel, akitől legutóbb bevételezésre került a cikk. Ha nincs ilyen, akkor a szállító partner nem kerül kitöltésre

<u>Vissza a rendelési javaslat folyamathoz</u>

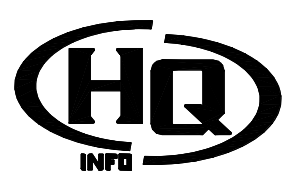

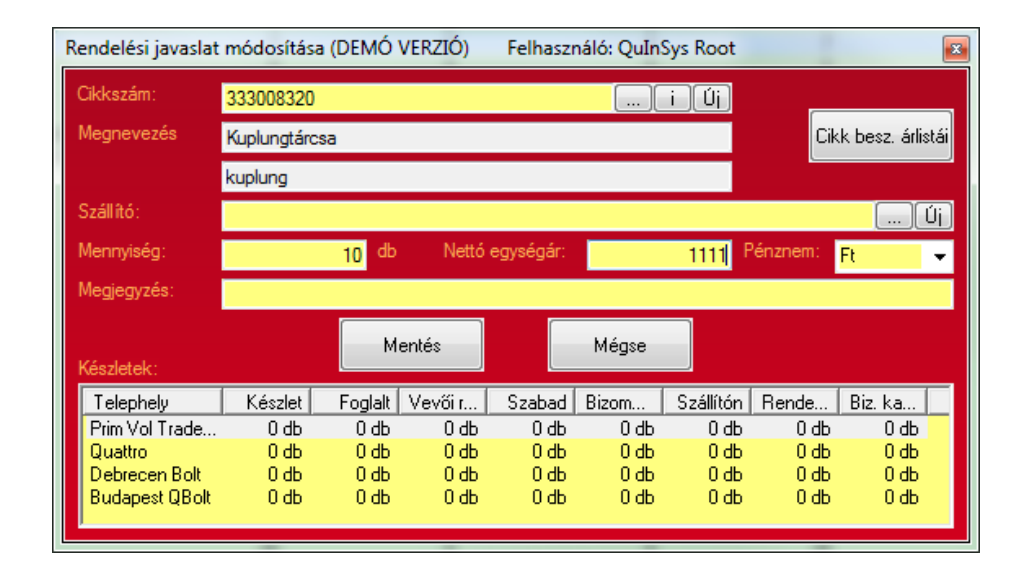

#### - Módosítás:

- a javasolt tételeken kívül, vagy akár azok helyett, új tételt is vihetünk fel.

- Cikkszámazonosítás. Ez többféleképpen történhet:
  - pontos külső cikkszámot begépelve és ENTER-t nyomva
  - pontos belső cikkszámot begépelve és ENTER-t nyomva
  - külső vagy belső cikkszám, \*illetve paraméterezéstől függően az 1.

*megnevezés\** elejét begépelve és ENTER-t nyomva, a program segédlistát hoz fel az egyező cikkekről, ebből a listából választhatunk

- a "…" gombra kattintva (illetve Alt+. kombinációval), és a listából a cikket kikeresve

- ha a cikk még nem szerepel a törzsben, és van jogosultságunk erre, az Új gombra kattintva (illetve Alt+j kombinációval) felvihetjük

- az "i" gombra kattintva (illetve Alt+i kombinációval) megtekinthetjük a cikk kartonját
- Cikk besz. árlistái: a gomb megnyomásakor megjelenik egy lista az atott cikkhez tartozó beszállítói árakkal.

- Szállító: az általunk kívánt szállító partner. Megadása többféleképpen történhet:

- a "…" gombra kattintva (illetve Alt+. kombinációval), és a listából az ügyfelet kikeresve

- a teljes nevet begépelve

- ha a nevet csak elkezdjük írni, illetve több azonos név van, segédlistából kell választani

- ha az ügyfél még nem szerepel a törzsben, és van jogosultságunk erre, az Új gombra kattintva (illetve Alt+j kombinációval) felvihetjük

- Mennyiség: 0-nál nagyobb szám

- Nettó egységár: a megrendelésen szereplő ár. Ha az adott ügyfél és cikk viszonylatában van beszállítói árlista, akkor a program az alapján felajánlja az árat. Ha nincs árlista, de volt már korábban beérkezés, felajánlja az utolsó bevételezési árat

- Pénznem: Az árhoz tartozó pénznem. Alapértelmezetten mindig Ft

 - A "Mentés" gomb, illetve a kitöltésben bárhol tartva az Alt+Enter kombináció elmenti a tételt. A program figyelmeztet, ha szükséges adat (pl mennyiség, cikkszám stb) hiányzik.

- lehetőség van a javasolt tételeket módosítani, pl. ha nincsen javasolt szállító, vagy más szállítót szeretnénk, illetőleg a mennyiség nem megfelelő számunkra

- lehetőség van a listából tételeket törölni

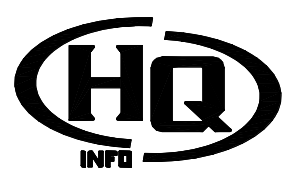

Vissza a rendelési javaslat folyamathoz

### - Rendelések elkészítése:

- Ha van olyan tétel, amihez nem tartozik szállító, a program figyelmeztet. Ezeket a tételeket módosítani vagy törölni kell a folytatáshoz

- Ha állítottunk be a listán szűrést, a program csak a szűrt tételeket veszi figyelembe
- A program szállítónként egy rendelést készít, ami megjelenik a rendelések ablakban

Vissza a rendelési javaslat folyamathoz

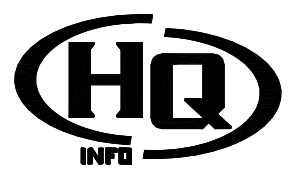

# Bevételezés folyamatleírás

# - Rövid folyamatleírás:

### - <u>Bevételezés</u>

### - Fejléc kitöltése

- <u>ügyfélazonosítás</u>
- számla/szállítólevél adatok kitöltése
- Cikkek hozzáadása
  - kézi megadással
  - rendelés alapján
  - <u>módosítás</u>
- <u>Lezárás</u>
  - ha szükséges, szállítási költség megosztása
- <u>Visszaszállítás</u>
  - Fejléc kitöltése
  - Cikkek felvitele negatív mennyiséggel
  - <u>Lezárás</u>

# - Használható gyorsbillentyűk (az <u>általános billentyűkön</u> kívül)

- <u>F4 Számla vége</u>: az aktuális számla/szállítólevél, és a bevételi bizonylat lezárása. Akkor válasszuk ez, ha a számláról/szállítólevélről minden tételt rögzítettünk

- <u>F5 Rendelés</u>: Ha a kiválasztott ügyféltől van élő anyagrendelés, ezek tételeit egyszerűen "feldobhatjuk" a bevétjegyre

- <u>Shift+F4 Bizonylat zárás</u>: nem fejeztük be a számla/szállítólevél rögzítését, de a bizonylatot le kívánjuk zárni, pl mert másik szállítólevelet szeretnénk gyorsan bevételezni. Később a számla/szállítólevél rögzítését folytathatjuk egy újabb bizonylattal

- F10 bezárja az ablakot, későbbi újra megnyitáskor az utolsó befejezett tételtől folytathatjuk. Ha egy megkezdett adatfelvitel van folyamatban, a program rákérdez, hogy tényleg bezárjuke az ablakot

Vissza a bevételezés folyamathoz

HD

www.hq-info.hu

| Bevételezés | (DEMÓ VERZIÓ)      | Felhasználóx    | QuinSys Root                                          | Prim Vol Trad                               | le Kft - Raktár                                                                                                    |                              | 1 m                 |                   |  |  |
|-------------|--------------------|-----------------|-------------------------------------------------------|---------------------------------------------|----------------------------------------------------------------------------------------------------|------------------------------|---------------------|-------------------|--|--|
| 1 Segitség  | F2 Torzeek         | F3 Főeblakok    | F4 Számla vége                                        | F5 Rendelés                                 | F6 Szkennelés                                                                                                    | F8 Beállitások               | F9 Ozenetek         | F10 Bezárá        |  |  |
| -           |                    | Szárda Azari    | Werd felds                                            |                                             | 2                                                                                                    | <u> </u>                     | Grouped             |                   |  |  |
| artiti      | KISS ARANKA        | _               |                                                       |                                             | 1.14                                                                                                    | Somethin BED                 | Senation BED1007784 |                   |  |  |
| orazám:     | 1234               | Teus            | Salania -                                             | 46                                          | 58                                                                                                    | Cikkszám                     | Megnevezés          |                   |  |  |
| ato a sta   | 2010.03.12         | Treb planare    | 2010.03.12                                            | Fiz. hit. 165                               | -                                                                                                    | 18780376311<br>22250419000K0 | TOMLO 1900s         |                   |  |  |
| atseg:      | 0 8                | Egytts oktrida. | 0 R                                                   | Végnaszeg:                                  | 7 500                                                                                                    |                              |                     |                   |  |  |
| Erumen      | FI +               | Magagyzia       |                                                       |                                             |                                                                                                    |                              |                     |                   |  |  |
|             | Nytott megnendeles | -               |                                                       | Ťb.                                         | loit                                                                                                    | -                            |                     |                   |  |  |
| nzim:       |                    |                 | Glouder/vers                                          | and antesta                                 | 1009                                                                                                    |                              |                     |                   |  |  |
| iotszám/ku  | loō Cikkszi        | ám Mej          | -Telephelyi ad                                        | latok.                                      | China China                                                                                                    |                              |                     |                   |  |  |
|             |                    |                 | Signi usocaziwa                                       | -                                           |                                                                                                    | -                            |                     |                   |  |  |
|             |                    |                 | Megnevedes                                            | AKKUM                                       | LATOR RELE                                                                                                    | -                            |                     |                   |  |  |
|             |                    |                 | recoccat                                              |                                             |                                                                                                    |                              |                     |                   |  |  |
|             |                    |                 | Anyagesoportio                                        |                                             |                                                                                                    |                              |                     |                   |  |  |
|             |                    |                 | Merryang:                                             | -1 D                                        | E Polshely 011                                                                                                    |                              |                     |                   |  |  |
|             |                    |                 |                                                       |                                             |                                                                                                    |                              |                     |                   |  |  |
|             |                    |                 | Pletto besiz ar:                                      | 300                                         | Out 300 H                                                                                                    |                              |                     |                   |  |  |
|             |                    |                 | Netté besir Ar.<br>Arcépole                           | 300<br>1. Besz. & 480 1                     | - 300 H                                                                                                    |                              |                     |                   |  |  |
|             |                    |                 | Netté besu de<br>Adviguele<br>Jav Togy les            | 300 1. Besz. & 480 3<br>540 1               | - 300 H<br>- 80 -<br>0x86 - 575 R                                                                                                    |                              |                     |                   |  |  |
|             |                    |                 | Netti besa Ar<br>Aikäppia<br>Jar Togy är              | 300<br>1. Beiz. & +80 1<br>540              | 0442 300 H<br>300 L<br>300 L<br>3 |                              |                     |                   |  |  |
|             |                    |                 | Netto bess Ar<br>Arkippis<br>Jav Togy Ar<br>Negogyala | 300<br>1. Beiz: & +80 3<br>540              | 0.002 300 H<br>300 L<br>0.005 875 R                                                                                                    | •                            |                     |                   |  |  |
|             |                    |                 | Hethi basa Jir<br>Aksyola<br>Jar Togy ir<br>Migogyala | 300 H<br>1 Besz & +80 1<br>540 H<br>Hozzásd | Omz 300 A                                                                                                    | +m<br>Ossensen: 6 000.       | 00 Devite ilsszec   | r<br>en: 6 000.00 |  |  |

#### - Bevételi bizonylat fejléc kitöltése:

Meg kell adni a bevétel alapjául szolgáló bizonylat (számla, szállítólevél) adatait.

- Ha volt az adott felhasználónak korábban be nem fejezett bizonylata, akkor mindenképpen azt kell előbb befejezni

- Ha az adott telephely részére van le nem zárt bevételezési számla, a program megkérdezi, hogy kívánjuk-e azt folytatni. Ha igen, betölti a fejlécadatokat, ha nem, akkor üres fejlécet tölthetünk ki

- Ügyfélazonosítás: válasszuk ki, hogy ki a beszállító. Erre több lehetőségünk van:

- a "…" gombra kattintva (illetve Alt+. kombinációval), és a listából az ügyfelet kikeresve

- a teljes nevet begépelve

- ha a nevet csak elkezdjük írni, illetve több azonos név van, segédlistából kell választani

- ha az ügyfél még nem szerepel a törzsben, és van jogosultságunk erre, az Új gombra kattintva (illetve Alt+j kombinációval) felvihetjük

- ha már vittünk fel tételt, az ügyfél nem módosítható

- számla/szállítólevél/bizományos szállítólevél adatok kitöltése. Fontos, hogy a raktári fegyelem egyik legfontosabb része a bevételi adatok pontos megadása. Épp annyira fontos a beszerzési ár, mint az ügyfél, számla sorszám stb. pontos felvitele.:

 sorszám: a számla/szállítólevél sorszáma. Ha már vittünk fel tételt, nem módosítható
 típus: válasszuk ki, milyen bizonylatot rögzítünk. Számláról bevételezés lehetséges, hogy jogosultsághoz kötött. Ha már vittünk fel tételt, nem módosítható. Ha bizományos szállítólevelet választunk, a bevételezett tételek beleszámítanak majd a bizományos elszámolásba

- Dátum: kiállítás dátuma. Amennyiben az évszám az idei évvel megegyezik, elegendő a hónap és napot megadni, pl. 0312 formátumban (március 12)

- Teljesítés dátuma: a számlán szereplő teljesítés dátuma. Amennyiben az évszám az idei évvel megegyezik, elegendő a hónap és napot megadni, pl. 0312 formátumban (március 12)

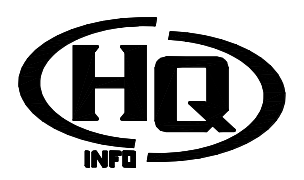

- Fizetési határidő: A számlán szereplő fizetési határidő. Üresen hagyva készpénzes számlát jelent. Amennyiben az évszám az idei évvel megegyezik, elegendő a hónap és napot megadni, pl. 0312 formátumban (március 12)

 Nettó szállítási költség: a számlán/szállítólevélen szereplő szállítási költség. A számla lezárásakor lehetőség lesz ennek felosztására. Ha nem kívánjuk az árakban érvényesíteni, akkor ne itt, hanem az egyéb eltérés mezőben adjuk meg a szállítási költséget

 Egyéb eltérés: akár kerekítési eltérés, akár a raktározást nem érintő egyéb tétel összege írható ide. Azért szükséges, hogy a számla végösszege a pénzügy számára helyesen legyen eltárolva

 Pénznem: amennyiben a program több pénznem kezelésére van beállítva, kiválaszthatjuk a megfelelőt. Alapértelmezett érték mindig "Ft". Ha már vittünk fel tételt, nem módosítható

- Megjegyzés: szabadon tölthető rovat, később visszanézhető

- Probléma esetén próbáljuk a hibakeresést

Vissza a bevételezés folyamathoz

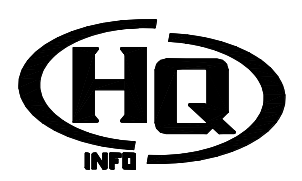

### - Cikkek felvitele a bevételezési bizonylatra

- Kézi felvitel folyamata:
  - Cikkszámazonosítás. Ez többféleképpen történhet:

- pontos külső cikkszámot begépelve és ENTER-t nyomva

- pontos belső cikkszámot begépelve és ENTER-t nyomva

- vonalkódot beolvasva vagy begépelve. Ekkor, ha a vonalkód korábban hozzá volt rendelve cikkhez, a program felismeri, ellenkező esetben megkérdezi, hogy kívánjuk-e cikkhez rendelni. Ha igen, akkor a megjelenő listából keressük ki a megfelelő cikket

- vonalkód, külső vagy belső cikkszám, *\*illetve paraméterezéstől függően az 1. megnevezés\** elejét begépelve és ENTER-t nyomva, a program segédlistát hoz fel az egyező cikkekről, ebből a listából választhatunk

- a "…" gombra kattintva (illetve Alt+. kombinációval), és a listából a cikket kikeresve

- ha a cikk még nem szerepel a törzsben, és van jogosultságunk erre, az Új gombra kattintva (illetve Alt+j kombinációval) felvihetjük

- Cikkszámazonosítás után a következő lehetőségeink vannak:

 - a cikk alapadatait a cikkszám mező alatt láthatjuk. Jogosultsággal a "módosít" gombra kattintva (vagy Alt+M) lehetőségünk van a törzsadatokat módosítani

- az "i" gombra kattintva (illetve Alt+i kombinációval) a cikk kartonját tekinthetjük meg

- Ha a cikket be szeretnénk vételezni, a következő mezőket kell kitöltenünk:

- Mennyiség: 0-tól különböző szám. 0-nál kisebb csak akkor lehet, ha van egy korábbi bevételezés, amit ezzel javítani szeretnénk. Egy bizonylaton nem szerepelhetnek együtt pozitív és negatív tételek. Ha az adott cikkhez tartozik rendelési tétel, a rendelések listában a program kijelöli a megfelelő tételt vagy tételeket

- Polchely: hova szeretnénk tenni a cikket. Ha már korábban volt készleten, felajánlja az akkor használt polchelyet

- Nettó besz. egységár: a kiválasztott pénznemben a számlán/szállítólevélen szereplő beszerzési ár. Számla esetén kötelező megadni, szállítólevél esetén lehet 0 (lehetőség szerint adjuk meg, ha ismert). Ha nem adunk értéket, a program automatikusan az "össz. Besz. Ár" mezőre ugrik, azt megadva automatikusan számítódik az egységár

- Össz. Besz. Ár: választhatunk, hogy ezt vagy az egységárat adjuk meg, a másik automatikusan kiszámítódik

- Árképzés: a javasolt fogy. ár megadásához nyújt segítséget. A következő lehetőségek szerepelhetnek:

- 1. beszerzési ár + a törzsben megadott %. Mindig megjelenik

- 2. gyári ár + a törzsben megadott %. Csak akkor jelenik meg, ha az adott cikk szerepel beszállítói árlistában

- 3. gyári ajánlott fogy. ár. Csak akkor jelenik meg, ha az adott cikk szerepel beszállítói árlistában

- 4. előző fogy. ár. Csak akkor jelenik meg, ha korábban már volt ez a cikk készleten

- 5. beszerzési ár + általunk megadott %. Jogosultságtól függően jelenik meg

 - 6. gyári ár + általunk megadott %. Csak akkor jelenik meg, ha az adott cikk szerepel beszállítói árlistában, és jogosultságunk is van a kézi ármegadásra

- 7. kézi megadás. Csak akkor jelenik meg, ha jogosultságunk van a kézi ármegadásra

- Árrés %: csak 5. vagy 6. árképzés esetén adhatjuk meg

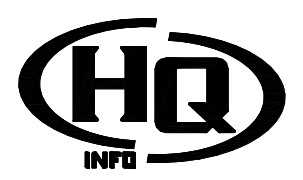

- Javasolt fogy. ár: csak 7. árképzés esetén adhatjuk meg. A nettó és bruttó közül ilyenkor döntésünk szerint bármelyiket megadhatjuk, a másik automatikusan számolódik

- \*Paraméterezéstől függő\* Nagyker ár és nagyker árrés: amennyiben a program ilyen működésre van beállítva, megadható tetszés szerint a nettó nagykereskedelmi ár, vagy a hozzá tartozó árrés. Bármelyik megadása esetén a másik automatikusan számítódik. Az ár alapértelmezetten megegyezik a normál fogy. árral.

- Megjegyzés: bármilyen, tetszőleges megjegyzés. Ez később megtekinthető, a bizonylaton is megjelenik

 - A "hozzáad" gomb, illetve a kitöltésben bárhol tartva az Alt+Enter kombináció elmenti a sort. A program figyelmeztet, ha szükséges adat (pl ár, cikkszám stb) hiányzik. A mentéssel az adatok a jobb oldali tétellistába kerülnek, és aktualizálódnak a rendelésben szereplő tételek, a kurzor pedig visszakerül a cikkszám mezőre
 - \*Paraméterezéstől függő\* Megfelelő beállítás esetén a program felajánlja bevét

vonalkód nyomtatását. Megadhatjuk a példányszámot, természetesen ha a megadott érték 0, akkor nem kerül sor nyomtatásra.

- A "Mégse" gomb, illetve az "ÉSC" lenyomásával az adatfelvitelt megszakíthatjuk, a cikk adatai törlődnek, és visszakerülünk a cikkszám mezőre

- Tétel átvétele rendelésből:

 - az F5 lenyomásával a rendelés keresőmezőbe kerülünk. Itt a rendelés számot vagy annak részletét begépelve a listában csak az annak megfelelő tételek jelennek meg a listában. Természetesen üresen is hagyhatjuk

- a keresőmezőn ENTER-t nyomva a listára kerülünk

- a lista bármelyik tételén ENTER-t nyomva illetve duplán kattintva a program automatikusan kitölti a cikk beviteli ablakban található mezőket, és a mennyiség

mezőre ugrik a kurzor. Ezután a sor megadását a szokott rend szerint folytathatjuk.

- Tételek módosítása: ha még nincsen lezárva a bizonylat, a módosítani kívánt tételen duplán kattintva illetve jobb gomb/módosítást nyomva a tétel betöltődik a pozíció ablakba, és módosíthatjuk. Az esetleges rendelések ennek megfelelően módosulnak

- Tétel törlése: jogosultság szükséges. A törölni kívánt tételen jobb gomb/töröl menüt választva eltávolíthatjuk a listából. Az esetleges rendelések ennek megfelelően módosulnak

Vissza a bevételezés folyamathoz

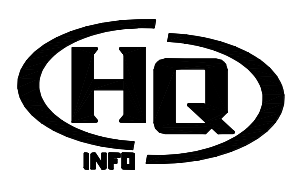

### - Bevitel lezárása:

- Csak a bizonylat lezárása: Shift+F4 Bizonylat zárás gomb. Ilyenkor a folyamatban levő számla/szállítólevél később még folytatható (erre a program figyelmeztetni is fog). Akkor használjuk, ha valamiért félbe kell hagyjuk a bevételezést. Az eddig felrögzített tételek raktárra kerülnek.

- Számla/szállítólevél lezárása: F4.

- **!!!Fontos!!!** Mindig ellenőrizzük, hogy a fejlécben a "Végösszeg" mezőben szereplő összeg megegyezik-e a számlán/szállítólevélen szereplő végösszeggel.
- ha adtunk meg szállítási költséget, a program 3 választási lehetőséget kínál:
   a költségek szétosztása mennyiségarányosan: a tételek darabszámának
  - arányában nő meg a beszerzési áruk (azaz minden darabra ugyanannyi jut, ártól függetlenül)
  - a költségek szétosztása értékarányosan: a tételek árának arányában nő meg
  - a beszerzési áruk (azaz a drágább cikkekre jut a nagyobb rész)
  - a teljes költség hozzárendelése egy kiválasztott cikkhez

- A bizonylat lezáródik, az eddig felrögzített tételek raktárra kerülnek, és a számla/szállítólevél bevitele is lezáródik. Ez után már csak a "Számla és szállítólevél összerendelése" menüpontban lehetséges javítani.

### - Visszaszállítás:

- A fejléc adatok kitöltése a bevételezés metódusa szerint történik, a következő eltérésekkel:

 Ha nem készült negatív bejövő számla (pl beviteli hiba vagy szállítóleveles bevételezés, illetve mi fogunk ellenszámlát készíteni), akkor a számlaszámot nem kell megadni

- Továbbra is számít az elszámolás szempontjából, hogy bizományos szállítólevél vagy nem

- Egy bizonylaton nem szerepelhetnek együtt pozitív és negatív tételek.
- A bizonylat nem BE, hanem ST kezdetű sorszámot kap

- Tétel adatok felvitele:

- Cikkszámazonosítás. Ez többféleképpen történhet:
  - pontos külső cikkszámot begépelve és ENTER-t nyomva
  - pontos belső cikkszámot begépelve és ENTER-t nyomva

- vonalkódot beolvasva vagy begépelve. Ekkor, ha a vonalkód korábban hozzá volt rendelve cikkhez, a program felismeri, ellenkező esetben megkérdezi, hogy kívánjuk-e cikkhez rendelni. Ha igen, akkor a megjelenő listából keressük ki a megfelelő cikket

- vonalkód, külső vagy belső cikkszám, *\*illetve paraméterezéstől függően az 1. megnevezés\** elejét begépelve és ENTER-t nyomva, a program segédlistát hoz fel az egyező cikkekről, ebből a listából választhatunk

- a "…" gombra kattintva (illetve Alt+. kombinációval), és a listából a cikket kikeresve

- Mennyiség: 0-nál kisebb szám (vagy legalább egy mínusz jel), majd ENTER

- Ezután a program feldobja az ebből a cikkből készleten levő bevételezések listáját, ebből kell választanunk.

- A többi mezőt automatikusan kitölti

- Megjegyzés: bármilyen, tetszőleges megjegyzés. Ez később megtekinthető, a bizonylaton is megjelenik

 - A "hozzáad" gomb, illetve a kitöltésben bárhol tartva az Alt+Enter kombináció elmenti a sort. A program figyelmeztet, ha szükséges adat (pl mennyiség, cikkszám stb) hiányzik. A mentéssel az adatok a jobb oldali tétellistába kerülnek, és aktualizálódnak a rendelésben szereplő tételek, a kurzor pedig visszakerül a cikkszám mezőre

- A "Mégse" gomb, illetve az "ESC" lenyomásával az adatfelvitelt megszakíthatjuk, a cikk adatai törlődnek, és visszakerülünk a cikkszám mezőre

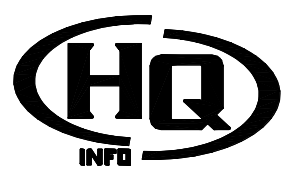

- Bevitel lezárása a <u>bevételezés metódusa</u> szerint, kivéve, hogy szállítási költség nem adható meg

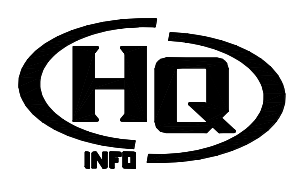

#### - Hibakeresés:

- Nem tudom bevételezni azt a számlát, amit szeretnék, mindig egy régit hoz fel.

Megoldás: nem zártuk le a régi számlát. Zárjuk le, és máris felvihetjük az újat
Nem tudok számlát kiválasztani típusként

 Megoldás: a felhasználónk nem rendelkezik erre jogosultsággal. Kérjünk a rendszergazdától, illetve kérjünk meg valaki mást a feladat elvégzésére

- Beírok egy számlaszámot, és a program kiírja, hogy "ez a sorszámú számla az adott ügyféltől már lezárt státuszú"

- Megoldás: korábban már mi vagy valaki más lezárta a bizonylat bevitelét. Ilyenkor

már csak a "Számla és szállítólevél összerendelése" menüpontban javíthatunk - Hibásan írtam be az ügyfelet, számla sorszámot, bizonylat típust vagy pénznemet, és a program nem engedi javítani

- Megoldás: sajnos, ha a bevételezésen szerepel tétel, ezek nem módosíthatóak. Töröljük le a felvitt tételeket, és próbálkozzunk újra

- Nem szeretném szétosztani a szállítási költséget, de a programban nincs ilyen lehetőség

 Megoldás: ne szállítási költségnek, hanem egyéb eltérésnek adjuk meg az összeget Vissza a bevételezés folyamathoz

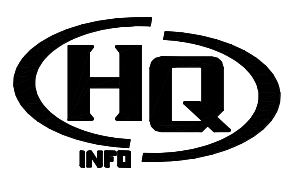

# Értékesítés folyamatleírás

# - Rövid folyamatleírás:

- <u>Ügyfélazonosítás</u>
- <u>Tételek rögzítése</u>
- <u>Árajánlat</u>
- Számla/szállítólevél feladása

# - Használható gyorsbillentyűk (az általános billentyűkön kívül)

- ESC: a jelenlegi képernyőt töröljük (a rajta levő tételek nem vesznek el), és visszakerülünk az ügyfél mezőre

- F4 Új foglalás: Amennyiben van beazonosított ügyfél, ezzel a gombbal rögzíthetünk új foglalást/ rendelést. Megegyezik a tételek listáján jobb gombos menüben szereplő "új" menüponttal

- F5 Számlázás: Ha van beazonosított ügyfél és annak legalább egy foglalása, feladhatunk számlát a pénztár, és kiírási jegyet a raktár részére *\*Paraméterezéstől függően a kiírás azonnal megtörténik, raktár külön közreműködése nélkül\** 

- F6 Szállítólevél: Ha van beazonosított ügyfél és annak legalább egy foglalása, feladhatjuk a szállítólevelet kiírásra a raktár részére *\*Paraméterezéstől függően a szállítólevél azonnal nyomtatódik és a kiírás azonnal megtörténik, raktár külön közreműködése nélkül\** 

- F7 Bizományos szállítólevél: Ha van beazonosított ügyfél és annak legalább egy foglalása, feladhatjuk a bizományos szállítólevelet kiírásra a raktár részére *\*Paraméterezéstől függően a szállítólevél azonnal nyomtatódik és a kiírás azonnal megtörténik, raktár külön közreműködése nélkül\** 

- Shift+F4 Tétel módosítás: A tétellistában kiválasztott foglalás/rendelés tételt módosíthatjuk. Megegyezik a tételek listáján jobb gombos menüben szereplő "módosít" menüponttal

- Shift+F5 Tétel törlése: A tétellistában kiválasztott foglalás/rendelés tételt törölhetjük. Megegyezik a tételek listáján jobb gombos menüben szereplő "töröl" menüponttal

- Shift+F6 Árajánlat: Ha van beazonosított ügyfél és annak legalább egy foglalása/rendelése, árajánlatot nyomtathatunk

- Shift+F7 Visszavonás: A feladott, de még nem lezárt kiírási jegyet, számlát, szállítólevelet vonhatjuk vissza módosítás céljából

Vissza az értékesítés folyamathoz

HD

www.hq-info.hu

| 1 Segítség                                                                                                   | F2 Törzsek      | F3 Főablakok | F4 Új foglalás | F5 Számlázás    | F6 Szál tölevél                                                                                                    | F7 Biz. szlev                                                                                    | F8 Beál Itások | F9 Üzenetek                   | F10 Bezárá                                                           |
|----------------------------------------------------------------------------------------------------|-----------------|--------------|----------------|-----------------|----------------------------------------------------------------------------------------------------|--------------------------------------------------------------------------------------------------|----------------|-------------------------------|----------------------------------------------------------------------|
| love ve                                                                                                    | S ARANKA        |              |                |                 | Gynn atteionta                                                                                                    |                                                                                                  |                | Mainévna                      | x Józsel, Bánk                                                       |
| Név<br>Irányítószám<br>Város<br>Utca/házszá<br>Belfoldi<br>Telefon<br>Fax szám<br>Mobil telefon<br>Email cim | m               | KISS ARANK   | A              |                 | Megnevezés<br>Számlák<br>Bizományos k<br>Nulláts fogyot<br>Szálktolevelet<br>Biz értékesít<br>Szlev, értéket<br>Tidjes értékes | észlet<br>t biz, készlet<br>s készlet<br>is átlagárrése<br>sítés átlagárrése<br>ítés átlagárrése |                | Mennyiség<br>2<br>0<br>0<br>0 | Osszeg *<br>115 000 Ft<br>0,00<br>0 Ft<br>0,00 %<br>0,00 %<br>0,00 % |
| Azonnal kiej                                                                                                 | yerdihető tétek | *            |                | Toglat          | Téhriok.                                                                                                    |                                                                                                  |                | Összehasonítá                 | e esoporital                                                         |
| Cikkszám                                                                                                    | Megnes          | vezés h      | tennyiség Re   | ndelésbe tett M | E Nettó egy                                                                                                    | ségár Kedv. 3                                                                                    | i Nettó é      | nék Pénan                     | Időpont                                                              |
| 1110092159                                                                                                   | 004 BILINCS     |              | 10             | 0,0             | 8                                                                                                    | 702                                                                                              | 9 7            | (120) FI                      | 2010.031                                                             |
|                                                                                                    |                 |              |                |                 |                                                                                                    |                                                                                                  |                |                               |                                                                      |

### - Ügyfélazonosítás:

Meg kell adnunk a program számára, ki lesz a foglalás reménybeli vevője

- Az ügyfél kiválasztása többféleképpen történhet:

- a "…" gombra kattintva (illetve Alt+. kombinációval), és a listából az ügyfelet kikeresve

- a teljes nevet begépelve

- ha a nevet csak elkezdjük írni, illetve több azonos név van, segédlistából kell választani

- ha az ügyfél még nem szerepel a törzsben, és van jogosultságunk erre, az Új gombra kattintva (illetve Alt+j kombinációval) felvihetjük

- ha van az adott ügyfélnek ki nem egyenlített számlája (azaz olyan kinyomtatott nem stornó számla, aminek a fizetési határideje lejárt, és a teljesített összeg kevesebb, mint a teljes), azt a program üzenetben jelzi

- ha szükséges, az ügyfél adatait (ha van az adott felhasználónak jogosultsága), az ügyfél adatait tartalmazó listára duplán kattintva módosíthatjuk

- az ügyfél adatait tartalmazó lista sorrendjét minden felhasználó változtathatja, a listán jobb gombbal kattintva, majd a "Feljebb" illetve "Lejjebb" menüpontot kiválasztva. Ez minden ügyfélazonosítást tartalmazó ablakban érvényes lesz az adott felhasználóra

- az ügyfél adataitól jobbra látjuk az ügyfél forgalmi adatait. Minden sorra duplán kattintva megjelenik a tételes forgalom. Egy betűből álló nevű ügyfél (nyugtás technikai ügyfél) esetén nem töltődik fel a lista!

Vissza az értékesítés folyamathoz

HD

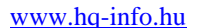

| Foglalás rögzítés | se                                  | _               |               | _              | -             |                                            |                     |                   |     |
|-------------------|-------------------------------------|-----------------|---------------|----------------|---------------|--------------------------------------------|---------------------|-------------------|-----|
| Ügyfél neve:      | KISS ARA                            | NKA             |               |                | Megr. sz      | zám:                                       |                     |                   |     |
| Cikkszám:         | 222BX180                            | ODKOL90         | )             |                | i Új          | Besz, ár:                                  |                     | 2 383             | Rt  |
| Megnevezések:     | TÖMLŐ 1800mm HB93V2-1DM12 "H" JELES |                 |               |                |               |                                            |                     |                   |     |
|                   |                                     |                 |               |                |               |                                            |                     |                   |     |
| Rend. megj.:      |                                     |                 |               |                |               |                                            |                     |                   |     |
| Bizományban:      |                                     | 0 DB            |               | Fogyási ada    | Szab<br>tok   | ad készlet:                                |                     | 9                 | DB  |
| Hónap             |                                     | Fogyás          | ME            | Egység         | ár            | É                                          | olsó 3 havi         | átlag fog         | vás |
|                   |                                     |                 |               |                |               |                                            |                     | 0                 | db  |
| •                 |                                     |                 |               |                |               | •                                          |                     | 0                 | Ft  |
| Monmináci         |                                     |                 |               |                | Pond          | laláa:                                     | _                   |                   |     |
| Mennyiseg.        |                                     | 4 06            |               |                | Déca          | ieles.                                     |                     | 0                 | 00  |
| Mikepzes.         | Jav. togyái                         | B               |               |                | - Kento       | nem.                                       | Ft                  | •                 |     |
| De #4 inces       | 5                                   | 555 FL          | _             | 5 555          |               | ezmeny.                                    |                     | 0 4               |     |
| Magiaguzás        | 27.                                 | //5             |               | 2/ //5         | Mates         | •<br>• • • • • • • • • • • • • • • • • • • | 133,1               | <u> </u>          |     |
| megjegyzes.       |                                     |                 |               |                | Mubi          | zoriyiat.                                  |                     |                   | -   |
|                   |                                     |                 |               |                |               | I                                          | Értesíté<br>beérkez | st kérek, l<br>ik | ha  |
|                   |                                     | Me              | ntés          |                | Mégse         |                                            |                     |                   |     |
| Készlet:          | 14.4 . 1 . [                        |                 | 11            |                |               |                                            | <b>n</b> 1          |                   | _   |
| Prim Vol Trad     | Készlet<br>9 DB                     | Foglalt<br>0 DB | Vevõi<br>0 DB | Szabad<br>9 DB | Bizom<br>0 DB | Szállít<br>0 DB                            | Hend                | 612. K<br>0 D B   |     |
| Quattro           | 0 DB                                | 0 DB            | 0 DB          | 0 DB           | 0 DB          | 0 DB                                       | 0 DB                | 0 DB              |     |
| Budapest QBolt    | 0 DB                                | 0 DB            | 0 DB          | 0 DB           | 0 DB          | 0 DB                                       | 0 DB                | 0 DB              |     |
|                   |                                     |                 |               |                |               |                                            |                     |                   |     |

### - Foglalások/rendelések hozzáadása

- Az alsó listában láthatjuk az ügyfél jelenleg fennálló foglalásait és rendeléseit, a megfelelő készletinformációkkal egyetemben.

- <u>A fentebb leírt</u> F4, Shift+F4 és Shift+F5 gyorsbillentyűkkel, illetve a listán jobb gombbal kattintva megjelenő menükkel manipulálhatjuk a lista tartalmát

Új tétel hozzáadása és tétel módosítása egy külön ablakban (Foglalás rögzítése) történik.
 Módosítás esetén betöltésre kerül a kiválasztott tétel, új hozzáadás esetén üres ablakot kapunk. A rögzítés folyamata:

- Cikkszámazonosítás. Ez többféleképpen történhet:

- pontos külső cikkszámot begépelve és ENTER-t nyomva

- pontos belső cikkszámot begépelve és ENTER-t nyomva

- külső vagy belső cikkszám, \*illetve paraméterezéstől függően az 1.

*megnevezés\** elejét begépelve és ENTER-t nyomva, a program segédlistát hoz fel az egyező cikkekről, ebből a listából választhatunk

- a "…" gombra kattintva (illetve Alt+. kombinációval), és a listából a cikket kikeresve

- ha a cikk még nem szerepel a törzsben, és van jogosultságunk erre, az Új gombra kattintva (illetve Alt+j kombinációval) felvihetjük

- Cikkszámazonosítás után a következő lehetőségeink vannak:

- a cikk alapadatait a cikkszám mező alatt láthatjuk, beleértve, hogy a kiválasztott ügyfélnél éppen mennyi található belőle bizományos készleten
- az "i" gombra kattintva (illetve Alt+i kombinációval) a cikk kartonját tekinthetjük meg

- a középső "fogyási adatok" listában az adott cikk az adott ügyfélhez tartozó mozgásait tekinthetjük meg havi bontásban, illetve a lista mellett jobbra található az utolsó 3 havi átlag fogyási mennyiség (szintén a kiválasztott ügyfélhez kapcsolódóan). A fel és lefelé mutató nyilat ábrázoló gombokkal

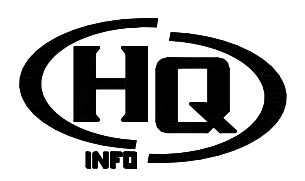

változtathatjuk az időszakot, ha nem 3, hanem több vagy kevesebb hónap átlagára vagyunk kíváncsiak

- az ablak alján található listában a készletadatokat látjuk minden olyan telephellyel kapcsolatban, melyre betekintési jogosultságunk van. A lista egyes soraira jobb gombbal kattintva megtekinthetjük a tételes adatokat (pl kinek foglalva, kinél van szállítón, mikori határidővel rendelve stb)

- Ha a cikket az ügyfél számára foglalásba/rendelésbe szeretnénk tenni, a következő mezőket kell kitöltenünk:

- Mennyiség: 0 és a szabad készlet közé eshet. Ez az a mennyiség, amit azonnal lefoglalunk az ügyfélnek. *\*Paraméterezéstől függően megadhatunk a szabad készletnél nagyobb mennyiséget is, ekkor a program engedi a készletet negatívba menni, amit az első bevételezésből egyenlít ki\** 

- Rendelés: ez az a mennyiség, amit az ügyfél most nem, de későbbiek folyamán szeretne megvásárolni. Akár azért, mert most nincs készleten, akár azért, mert össze szeretné várni a teljes rendelési mennyiségét

 - Árképzés: Az előre beállított árképzések közül választhatjuk ki azokat, amelyek a számunkra engedélyezve vannak. Az árképzés határozza meg az eladási árat. Másik, saját cégnek számlázás esetén a cégtörzsben beállított árréssel növelt beszerzési ár lesz az alapértelmezett. Az adott cikk viszonylatában szerződéssel rendelkező ügyfél esetén megjelenik a szerződéses ár nevű árképzés is. \*Paraméterezéstől függően az árképzés csak kiskereskedelmi és nagykereskedelmi árra korlátozódik, ekkor ezek közül kell választani\*

- Pénznem: amennyiben a program több pénznemben való számlázásra van beállítva, kiválaszthatjuk a megfelelőt. Egy ügyfélnek egy időben több különböző pénznemben is lehet foglalása/rendelése, de egyszerre csak az egyik pénznem számlázható ki. A programban beállított napi árfolyam alapján az eladási ár átszámítódik.

- Nettó ár: a kiválasztott árképzés és pénznem alapján a program határozza meg. Jogosultsággal módosítható

- Kedvezmény: ha az ügyfélnek a törzsben beállított kedvezménye van, a program felajánlja. Ettől függetlenül a kedvezmény beállítható 0% illetve a program beállításaiban meghatározott maximális kedvezmény mértékéig (ha az ügyfélnek ennél nagyobb kedvezménye van, az a mérvadó). A program figyelmeztet, ha a kedvezménnyel az eladási ár a beszerzési ár alá menne, és ezt csak külön jogosultsággal engedi menteni

 Megjegyzés: bármilyen, tetszőleges megjegyzés. Ez később megtekinthető
 A "mentés" gomb, illetve a kitöltésben bárhol tartva az Alt+Enter kombináció elmenti az adatokat. A program figyelmeztet, ha szükséges adat (pl ár, cikkszám stb) hiányzik.
 A mentéssel az adatok az "Értékesítés" ablakban a tétellistába kerülnek.

 - A "Mégse" gomb, illetve az "ESC" vagy az "F10" billentyű lenyomásával az adatfelvitelt megszakíthatjuk. Ha egy megkezdett adatfelvitel van folyamatban, a program rákérdez, hogy tényleg bezárjuk-e az ablakot

Vissza az értékesítés folyamathoz

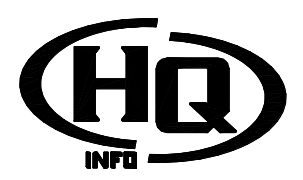

# Értékesítés lezárása

- Amennyiben szükséges, adhatunk árajánlatot (Shift+F6). Az árajánlat mind a foglalt, mind a rendelt tételeket összesítve tartalmazza

Választhatunk a számla készítése (F5), szállítólevél (F6) és bizományos szállítólevél készítése
 (F7) között. Minden esetten esettése leket keszele

(F7) között. Minden esetben egy választóablakot kapunk:

- itt áttekinthetjük a számlára/szállítólevélre teendő tételeket
- Minden olyan tétel szerepelni fog, amely
  - Az ügyfél számára foglaltként szerepel
  - Az aktuális telephelyen készleten van
  - A készlet nem zárolt

- Ha a kívánt tétel nem szerepel, megpróbálkozhatunk a hibakereséssel

Megadhatjuk a szállítás módját. Amennyiben ez szállító céghez köthető, akkor azt is.
 A "Javaslat" gomb segítségével a program felsorolja az összes szállító cég összes viszonylatának az árát a könnyebb választás kedvéért, a választólistán duplán kattintva kitölti az adatokat. A szállítási költség átírható.

- Megadhatjuk a kívánt számlatípust. Egy betűből álló nevű ügyfél (nyugtás technikai ügyfél) esetén csak nyugta választható

 Megadhatjuk a kívánt pénznemet. Csak egy bizonyos pénznemben rögzített foglalásokból választhatunk egy számlázási körben. Ha már választottunk tételt, a pénznem mező nem módosítható

- Tételek választása:

- A bal oldali lista a számlázható, a jobb oldali a számlára kerülő tételeket jelzi

- Bármelyik oldali listán szereplő tételre duplán kattintva, vagy azon entert nyomva átkerül a másikra

- A bal oldali listán egy cikket kiválasztva, majd a ">" gombra kattintva a számlázandó cikkek közé kerül

- A jobb oldali listán egy cikket kiválasztva, majd a "<" gombra kattintva a számlázható cikkek közé kerül

- A ">>" gombra kattintva minden számlázható tétel a számlázandó listára kerül

- Ha egy tétel sem szerepel a "Kiválasztott tételek" listában, azt a program a munka egyszerűsítése érdekében úgy tekinti, hogy minden tételt számlázni kivánunk

- ha mindent rendben találunk, a "Mentés" gomb (vagy Alt+Enter) lenyomására feladhatjuk a számlát/szállítólevelet és raktári kiírási jegyet. *\*Paraméterezéstől függően a kiírás azonnal megtörténik, raktár külön közreműködése nélkül, megjelenik a számlázási ablak illetve kinyomtatásra kerül a szállítólevél\** 

- a folyamatot a "Mégse" gomb (vagy "ESC", illetve F10) megnyomásával szakíthatjuk meg. Ekkor az ablak tevékenység nélkül bezáródik, és visszakerülünk a "Raktári értékesítés" ablakhoz

<u>Vissza az értékesítés folyamathoz</u>

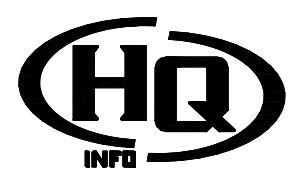

#### - Hibakeresés:

 Ha a számlázás/szállítólevél készítés ablakban valamilyen okból egy tétel nem szerepel a listán, arra nem megoldás, hogy a foglalást letöröljük és újra felvisszük. A fent szereplő három okon kívül nincsen más, aminek problémája miatt a tétel nem jelenik meg a listán. Tehát:
 Ellenőrizzük, hogy a tétel az "értékesítés" ablakban, a megfelelő ügyfél neve alatt a

listán foglalt mennyiséggel szerepel. Ha nem, az okok a következőek lehetnek:

- Tévesen nem foglalt, hanem rendelt mennyiséggel rögzítettük

- Mi vagy valaki más a tételt letörölte (ennek nyoma van a tevékenységnaplóban)

- Mi vagy valaki más a tételt már kiszámlázta (ennek nyoma van a bizonylatlistában, illetve a cikk kartonban)

- Ellenőrizzük, hogy a cikk a számunkra aktuális telephelyen készleten van, és nem zárolt (ezt legkönnyebben a cikk kartonban tehetjük meg)

Vissza az értékesítés folyamathoz